## 电子支付

本步骤指南只提供一般指引,概述关于利用综合法院案件管理系统作电子付款的一般程序,当中的截图 只用作一般说明,未必特指某案件/文件。

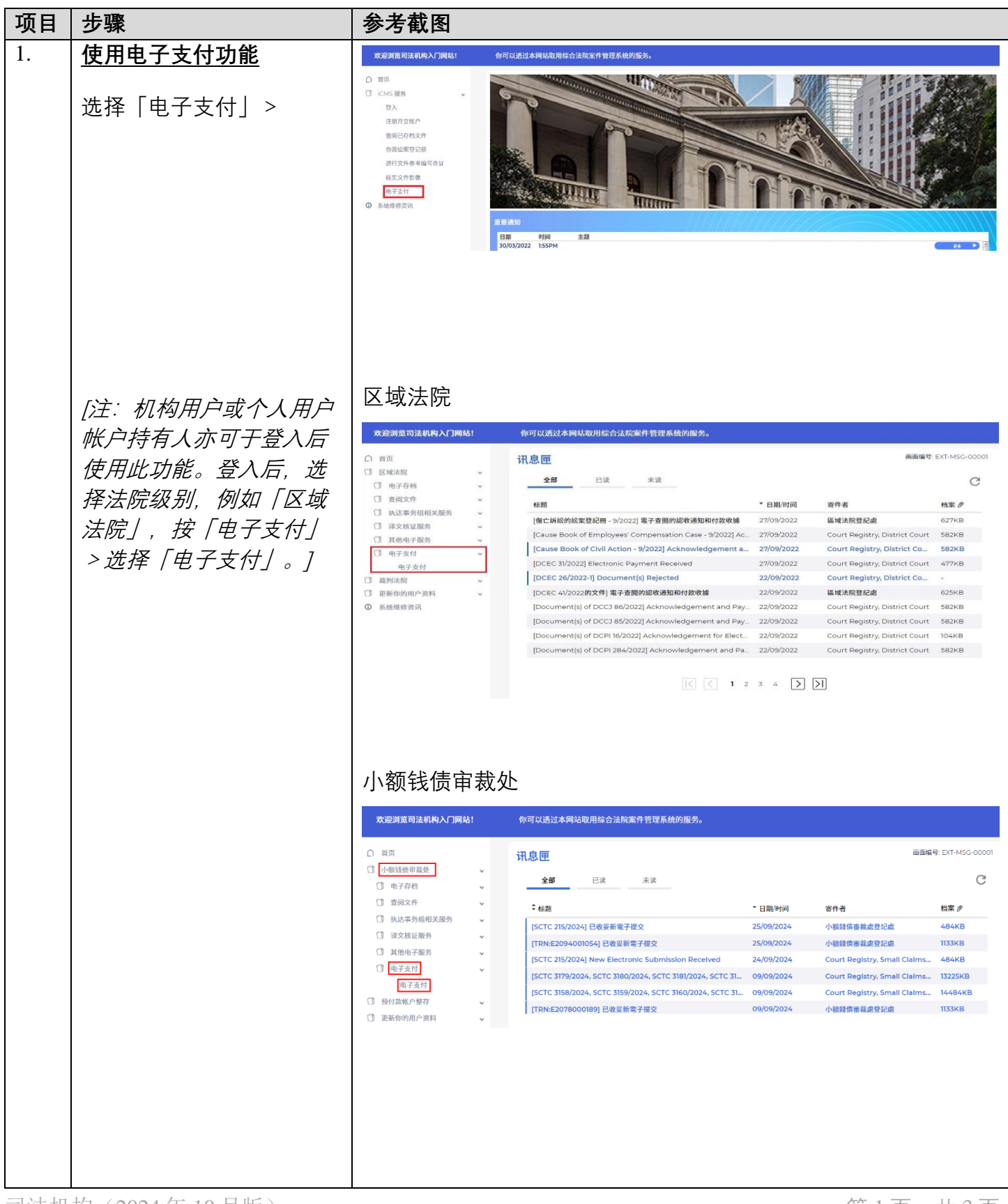

步骤指南 - 「电子支付」

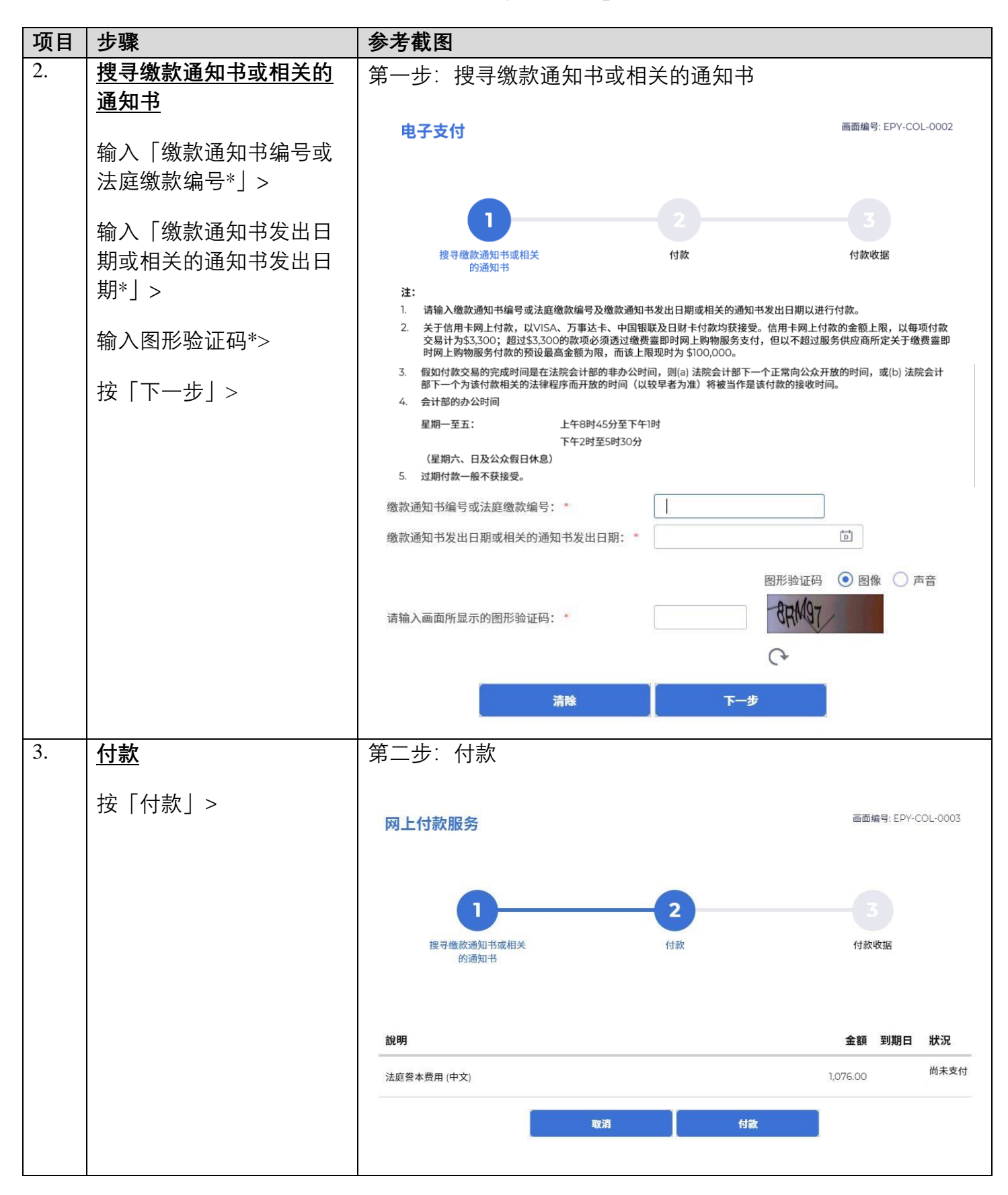

司法机构(2024年10月版)

第2页,共3页

步骤指南 - 「电子支付」

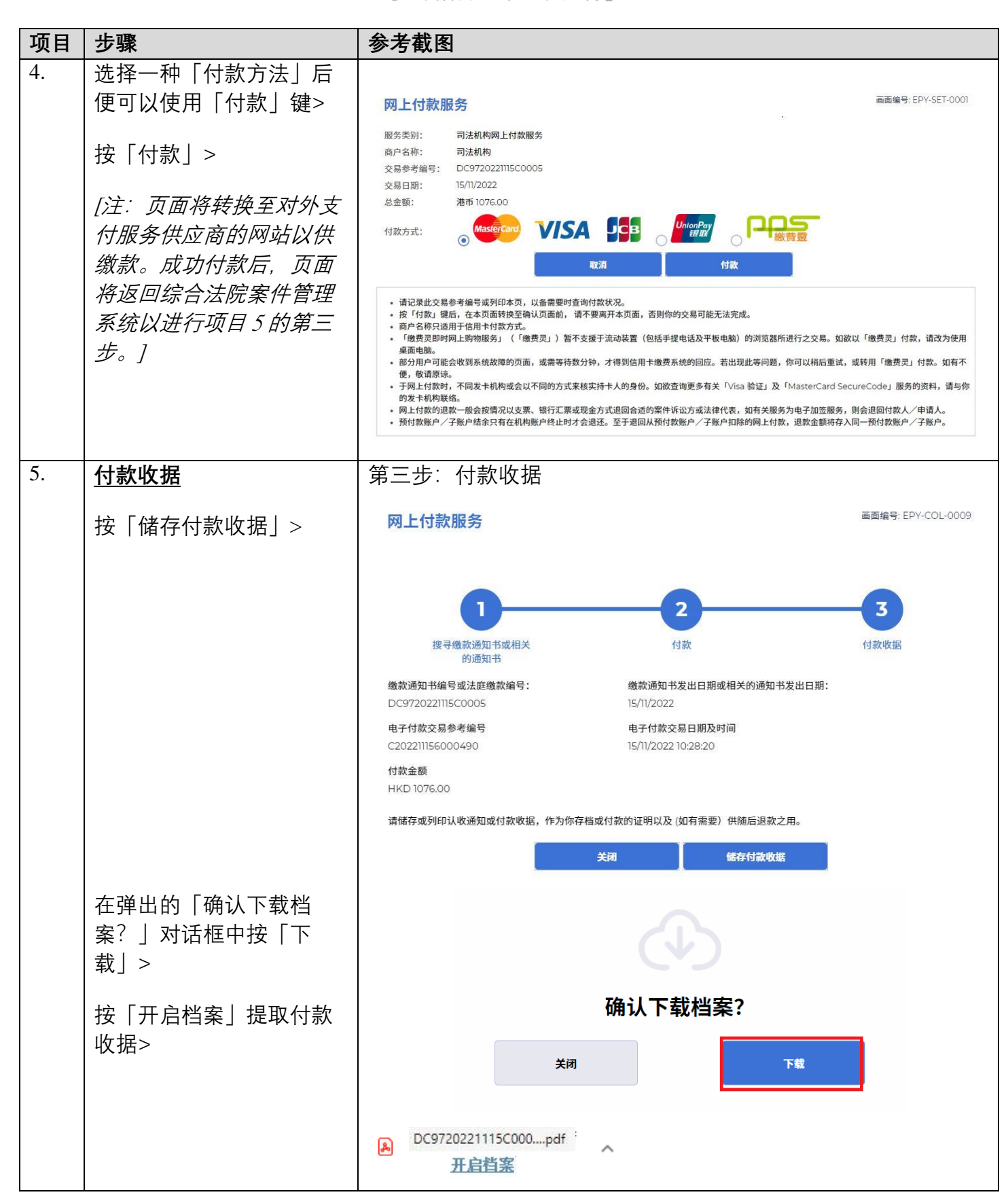